# Westcon AWS Web Hosting Starter Kit Deployment Guide

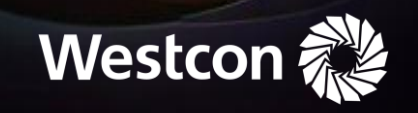

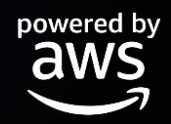

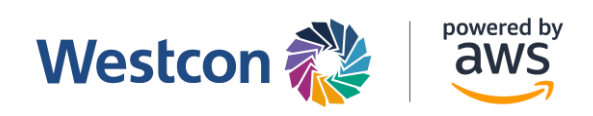

# AWS WebApp Windows Bundle – Implementation Guide v1.0

# Table of Contents

| AWS WebApp Windows Bundle – Implementation Guide v1.0 | 1  |
|-------------------------------------------------------|----|
| Overview                                              | 2  |
| Architecture Overview                                 | 3  |
| Cost                                                  | 3  |
| Template                                              | 4  |
| Deployment                                            | 4  |
| Pre-Requisite                                         | 4  |
| Creating an EC2 Key Pair                              | 4  |
| Deploying Template Using AWS CloudFormation           | 6  |
| Summary                                               | 10 |

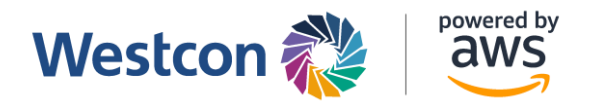

#### Overview

This document provides an implementation guide to launch the AWS WebApp Windows bundle for AWS Distributors.

Amazon Elastic Compute Cloud (Amazon EC2) is a web service that provides resizable compute capacity in the cloud. Amazon EC2's simple web service interface allows you to obtain and configure capacity with minimal friction. Amazon EC2 reduces the time required to obtain and boot new server instances to minutes, allowing you to quickly scale capacity, both up and down, as your computing requirements change. Amazon EC2 changes the economics of computing by allowing you to pay only for capacity that you actually use.

Amazon RDS is a web service that makes it easy to set up, operate, and scale a relational database in the cloud. It provides cost-efficient and resizable capacity while managing time-consuming database administration tasks, freeing you up to focus on your applications and business.

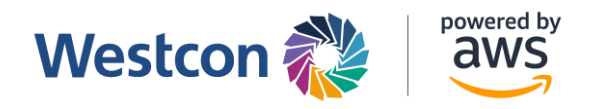

## Architecture Overview

| Region |                 |                |   |
|--------|-----------------|----------------|---|
|        | AZ 1            | AZ 2           |   |
| A VPC  |                 |                |   |
| đ      | Public subnet   | Public subnet  |   |
|        | WebApp Instance |                |   |
| đ      | Private subnet  | Private subnet |   |
|        | RDS MS SQL      |                |   |
|        |                 |                |   |
|        |                 | .,             | ! |

#### Cost

This bundle uses the following resources:

| Resource Type             | Price (USD)                 |
|---------------------------|-----------------------------|
| EC2 Instance – t3.medium  | \$0.06/hour (US East Ohio)  |
| RDS MS SQL – db.m5.xlarge | \$2.448/hour (US East Ohio) |

NOTE: The above pricing information may be subject to change. Always check the official documentation for the latest costs. EC2 pricing information is available <u>here</u>. RDS pricing information is available <u>here</u>.

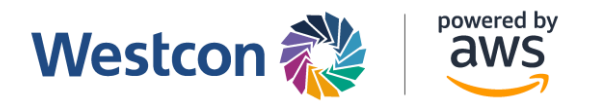

### Template

This solution uses AWS CloudFormation to bootstrap AWS infrastructure and automate the deployment of Windows WebApp Server and MS SQL Database Server on the AWS Cloud. The template is in the form of a "*WebApp-Windows.yaml*" file provided along with this implementation guide.

#### Deployment

This guide is for the deployment of the WebApp Windows Bundle using CloudFormation.

#### Pre-Requisite

1. An existing EC2 Key Pair

An existing EC2 Key pair is needed. If you already have an existing EC2 Key Pair, skip the "Creating EC2 Key Pair" portion and proceed to the "Deploying Template Using CloudFormation" portion.

#### Creating an EC2 Key Pair

1. On the AWS console, navigate to the EC2 service.

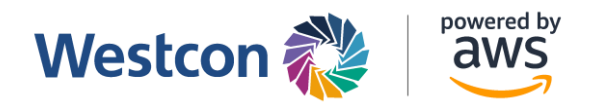

2. Under Network and Security, click on "Key Pairs".

| aws                                                        | Services        | Q ec2    |                                                                                | ×                               |                                                                                                    |                                                    | 🔈 👃 🕜 N. Virginia 🔻                                                                                                    | Admin/saynerd-Isengard @ 1213+8216-5594 🔻 |  |  |  |  |
|------------------------------------------------------------|-----------------|----------|--------------------------------------------------------------------------------|---------------------------------|----------------------------------------------------------------------------------------------------|----------------------------------------------------|----------------------------------------------------------------------------------------------------|-------------------------------------------|--|--|--|--|
| <ul> <li>Instances</li> <li>Instances</li> </ul>           | s<br>s<br>Types | ^        | Resources                                                                      |                                 |                                                                                                    | EC2 Global view 🖾 🖉 🐵                              | Account attributes                                                                                                    | C                                         |  |  |  |  |
| Launch T                                                   | Templates       |          | You are using the following Amazon EC2 resources                               | in the US East (N. Virginia) Re | Supported platforms 🛂                                                                                                    |                                                    |                                                                                                    |                                           |  |  |  |  |
| Spot Requests                                              |                 |          | Instances (running) 0                                                          | Auto Scaling Groups             | 0                                                                                                    | Dedicated Hosts 0                                  | VPC Default VPC [7]                                                                                                    |                                           |  |  |  |  |
| Reserved                                                   | d Instances     | - 11     | Elastic IPs 0                                                                  | Instances                       | 0                                                                                                    | Key pairs 1                                        | vpc-06c7162363133f44b                                                                                                    |                                           |  |  |  |  |
| Dedicate                                                   | ed Hosts        | - 11     | Load balancers 0                                                               | Placement groups                | 0                                                                                                    | Security groups 1                                  | Settings<br>EBS encryption                                                                                                    |                                           |  |  |  |  |
| Capacity                                                   | Reservations    | - 11     | Snapshots 0                                                                    | Volumes                         | 0                                                                                                    |                                                    | Zones                                                                                                    |                                           |  |  |  |  |
| <ul> <li>Images</li> <li>AMIs</li> <li>AMI Cata</li> </ul> | ılog            |          | Easily size, configure, and deploy Microsoft<br>Learn more                     | SQL Server Always On availab    | EC2 serial Control Control Con |                                                    |                                                                                                    |                                           |  |  |  |  |
| <ul> <li>Elastic Bl</li> <li>Volumes</li> </ul>            | lock Store      |          | Launch instance<br>To get started, launch an Amazon EC2 instance, which is a v | virtual server in the cloud.    | Service health                                                                                                    | C AWS Health Dashboard                             | Explore AWS X<br>Save up to 90% on EC2 with Spot Instances<br>Optimize price-performance by combining EC2 purchase options in a<br>single EC2 ASG. Learn more C<br>Get Up to 40% Better Price Performance<br>Tal instance oliver the best price performance for burstable acreeral |                                           |  |  |  |  |
| Snapshot<br>Lifecycle                                      | ts<br>Manager   |          | Launch instance <b>V</b> Migrate a server                                      | Z                               | Region<br>US East (N. Virginia)                                                                                                    | Status<br>O This service is operating<br>pormally. |                                                                                                    |                                           |  |  |  |  |
| Network     Security     Elastic IP:                       | Groups          |          | Note: Your instances will launch in the US East (N. Virginia)                  | Region                          | Zones                                                                                                    | nanisay                                            |                                                                                                    |                                           |  |  |  |  |
| Placement Groups<br>Key Pairs<br>Network Interfaces        |                 |          | Scheduled events                                                               | C                               | Zone name                                                                                                    | Zone ID                                            | purpose workloads in Amazon EC2. Learn                                                                                                    | more 🖸                                    |  |  |  |  |
|                                                            |                 |          | 10 East (II Markela)                                                           |                                 | us-east-1a use1-az4                                                                                                    |                                                    | Enable Best Price-Performance with AWS Graviton2<br>AWS Graviton2 powered EC2 instances enable up to 40% better price                                                                                                    |                                           |  |  |  |  |
|                                                            |                 |          | No scheduled events                                                            |                                 | us-east-1b                                                                                                    | use1-az6                                           | performance for a broad spectrum of clou                                                                                                    | d workloads. Learn more 🔼                 |  |  |  |  |
| Load Bala                                                  | ancers          |          |                                                                                |                                 | us-east-1c                                                                                                    | use1-az1                                           |                                                                                                    |                                           |  |  |  |  |
|                                                            | HIFeedback      | Language | e/home?renionvis.east.1                                                        |                                 |                                                                                                    |                                                    | © 2023, Amazon Web Services, Inc. or its affiliat                                                                                                    | es. Privacy Terms Cookie preferences      |  |  |  |  |

3. Click on "Create key pair" to continue.

| aws iii Services Q ec2    | 2    |                    |          | × | ]                      |   |                                          | ۵           | 9 4 0               | N. Virginia 🔻 Adı               | min/saynerd-Is | engard @ 1213-8216-5594 🔻 |
|---------------------------|------|--------------------|----------|---|------------------------|---|------------------------------------------|-------------|---------------------|---------------------------------|----------------|---------------------------|
| ▼ Instances               | K    | ey pairs (1) Info  |          |   |                        |   |                                          |             |                     | C                               | Actions 🔻      | Create key pair           |
| Instances                 | 0    | Q Search           |          |   |                        |   |                                          |             |                     |                                 |                | < 1 > @                   |
| Instance Types            |      | Name               | ▼   Type | ⊽ | Created                | ~ | Fingerprint                              | ID          |                     |                                 |                | ~                         |
| Launch Templates          |      | nvirginia-test-key | rsa      |   | 2023/03/20 16:39 GMT+8 |   | c6:47:88:5c:a9:3a:78:aa:f5:68:4f:5f:65:6 | key-0685a3d | 172c530161          |                                 |                |                           |
| Spot Requests             |      |                    |          |   |                        |   |                                          |             |                     |                                 |                |                           |
| Deserved Instances        |      |                    |          |   |                        |   |                                          |             |                     |                                 |                |                           |
| Dedicated Hosts           |      |                    |          |   |                        |   |                                          |             |                     |                                 |                |                           |
| Scheduled Instances       |      |                    |          |   |                        |   |                                          |             |                     |                                 |                |                           |
| Capacity Reservations     |      |                    |          |   |                        |   |                                          |             |                     |                                 |                |                           |
| -                         |      |                    |          |   |                        |   |                                          |             |                     |                                 |                |                           |
| • Images                  |      |                    |          |   |                        |   |                                          |             |                     |                                 |                |                           |
| AMIS AMI Control on       |      |                    |          |   |                        |   |                                          |             |                     |                                 |                |                           |
| Ami Catalog               |      |                    |          |   |                        |   |                                          |             |                     |                                 |                |                           |
| Elastic Block Store       |      |                    |          |   |                        |   |                                          |             |                     |                                 |                |                           |
| Volumes                   |      |                    |          |   |                        |   |                                          |             |                     |                                 |                |                           |
| Snapshots                 |      |                    |          |   |                        |   |                                          |             |                     |                                 |                |                           |
| Lifecycle Manager         |      |                    |          |   |                        |   |                                          |             |                     |                                 |                |                           |
| Vetwork & Security        |      |                    |          |   |                        |   |                                          |             |                     |                                 |                |                           |
| Security Groups           |      |                    |          |   |                        |   |                                          |             |                     |                                 |                |                           |
| Elastic IPs               |      |                    |          |   |                        |   |                                          |             |                     |                                 |                |                           |
| Placement Groups          |      |                    |          |   |                        |   |                                          |             |                     |                                 |                |                           |
| Key Pairs                 |      |                    |          |   |                        |   |                                          |             |                     |                                 |                |                           |
| Network Interfaces        |      |                    |          |   |                        |   |                                          |             |                     |                                 |                |                           |
| ▼ Load Balancing          |      |                    |          |   |                        |   |                                          |             |                     |                                 |                |                           |
| Load Balancers            |      |                    |          |   |                        |   |                                          |             |                     |                                 |                |                           |
|                           | ¥    |                    |          |   |                        |   |                                          |             |                     |                                 |                |                           |
| Cloudshell Feedback Langu | uage |                    |          |   |                        |   |                                          | 02          | 2025, Amazon Web Se | rvices, inc. or its affiliates. | Privacy        | Terms Cookie preferences  |

- 4. Enter a name for the Key Pair. Ensure that the "RSA" type and ".pem" format is selected.
- 5. Click on "Create key pair".

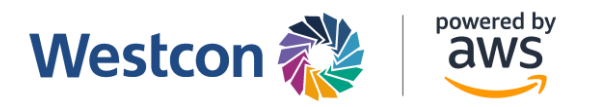

| iii Services Q ec2 X                                                                                                    | Ð     | ¢ | 0       | N. Virginia 🔻       | Admin/saynerd-Isengard @ 1213-821 |
|----------------------------------------------------------------------------------------------------|-------|---|---------|---------------------|-----------------------------------|
| EC2 > Key pairs > Create key pair                                                                                                    |       |   |         |                     |                                   |
| Create key pair Info                                                                                                    |       |   |         |                     |                                   |
| Key pair<br>A key paik consisting of a private key and a public key, is a set of security oredentials that you use to prove your identity when connecting to<br>an isutance. |       |   |         |                     |                                   |
| Name                                                                                                    |       |   |         |                     |                                   |
| sample-key-pair                                                                                                    |       |   |         |                     |                                   |
| The name can include up to 255 ASCII characters. It can't include leading or trailing spaces.                                                                                |       |   |         |                     |                                   |
| Key pair type Info                                                                                                    |       |   |         |                     |                                   |
| O RSA                                                                                                    |       |   |         |                     |                                   |
| O ED25519                                                                                                    |       |   |         |                     |                                   |
| Private key file format                                                                                                    |       |   |         |                     |                                   |
| per     For use with OpenSSH                                                                                                    |       |   |         |                     |                                   |
| O . ppk<br>For use with PuTTY                                                                                                    |       |   |         |                     |                                   |
| Tags - optional                                                                                                    |       |   |         |                     |                                   |
| No tags associated with the resource.                                                                                                    |       |   |         |                     |                                   |
|                                                                                                    |       |   |         |                     |                                   |
| Add new tag                                                                                                    |       |   |         |                     |                                   |
| tou um aau ap uo su more lags.                                                                                                    |       |   |         |                     |                                   |
| Cancel Create key pair                                                                                                    |       |   |         |                     |                                   |
|                                                                                                    |       |   |         |                     |                                   |
| adfaall Farekaal, Laamaara                                                                                                    | 0.202 |   | Web Fee | ines les esite affi | Entre Drivers Terms Carbin        |

#### Deploying Template Using AWS CloudFormation

| Q Search                       | Ait+S]                                                                                                    | א. לא יייט א. Virginia ד                                           | Admin/saynerd-Isengard @ 1213-8216-5594 🔻 |
|--------------------------------|----------------------------------------------------------------------------------------------------|--------------------------------------------------------------------|-------------------------------------------|
| CloudFormation ×               | Management & Governance                                                                                                    |                                                                    |                                           |
| Stacks                         |                                                                                                    | 1                                                                  |                                           |
| StackSets                      | AWS CloudFormation                                                                                                    | Create a CloudFormation stack                                      |                                           |
| Exports                        | Model and provision all your cloud                                                                                                    | Use your own template or a sample template to quickly get started. |                                           |
| Designer                       | infrastructure                                                                                                    | Create stack                                                       |                                           |
| ▼ Registry                     | AWS CloudFormation provides a common language to describe and provision all the infrastructure resources<br>in your environment in a safe, repeatable way. |                                                                    |                                           |
| Public extensions              |                                                                                                    | Getting started 🖄                                                  |                                           |
| Publisher                      |                                                                                                    | What is AWS ClaudEcomption                                         | 6                                         |
|                                | How it works                                                                                                    |                                                                    |                                           |
| Spotlight New                  | Simplify Your Infrastructure Management Using AWS CloudFor                                                                                                 | Getting started with CloudFormation                                |                                           |
| Feedback                       | Simplify Your Infrastructure                                                                                                    | Ouick starts                                                       |                                           |
|                                | Management Using AWS                                                                                                    |                                                                    |                                           |
|                                | CloudFormation                                                                                                    | More resources 🖸                                                   |                                           |
|                                |                                                                                                    | Documentation                                                      |                                           |
|                                | Watch on Vigilite                                                                                                    | API reference                                                      |                                           |
|                                |                                                                                                    | FAQs                                                               |                                           |
| Cloud Dual Conclusion Language | Code your infractoursuring the ClaudSompation template language in the YAML or JSON                                                                        | © 2023. Amaron Web Services. Inc. or its affilia                   | tes Privacy Terms Cookie preferences      |

1. On the AWS console, navigate to the CloudFormation service. Click "Create stack".

- 2. Select "Upload a template file"
- 3. Click on "Choose File", then select the "WebApp-Windows.yaml" file. Click "Next".

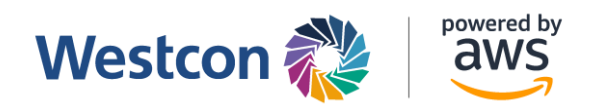

| Services Q Search                 | [Alt+S]                                                                                                    |                                           |                          | <u>ک</u> ک     | 🕘 N. Virginia 🔻                  | Admin/saynerd-Isengard @ 1213-8216-5594 |  |  |  |  |
|-----------------------------------|----------------------------------------------------------------------------------------------------|-------------------------------------------|--------------------------|----------------|----------------------------------|-----------------------------------------|--|--|--|--|
| CloudFormation > Stacks > Cre     | ate stack                                                                                                    |                                           |                          |                |                                  |                                         |  |  |  |  |
| Step 1<br>Create stack            |                                                                                                    |                                           |                          |                |                                  |                                         |  |  |  |  |
| Step 2<br>Specify stack details   |                                                                                                    |                                           |                          |                |                                  |                                         |  |  |  |  |
| Step 3<br>Configure stack options | Prepare template<br>Every stack is based on a template. A template is a JSON or VAM. He that contains configuration information about the AWS resources you want to include in the stack.                                                                                                 |                                           |                          |                |                                  |                                         |  |  |  |  |
| Step 4                            | • Template is ready                                                                                                    | <ul> <li>Use a sample template</li> </ul> |                          | O Create       | template in Designer             |                                         |  |  |  |  |
| HEVEN Y                           | Specify template A template is a JSON or VAMI, file that describes your stack's resources and properties.  Template source Solicity a storpking primates an Anazon SS URL, where it will be stored.  United a template file  Choese file Webdpp-Windows.yoml JSON or VAMI, formatted file |                                           | • Upload a template file |                |                                  |                                         |  |  |  |  |
|                                   | S3 URL: https://s3.us-east-1.amazonaws.com/cf-templates-gnsappghtpnd-                                                                                                    | us-east-1/2023-03-28T121409.392Zpda       | -WebApp-Windows.yaml     |                |                                  | View in Designer                        |  |  |  |  |
|                                   |                                                                                                    |                                           |                          |                |                                  | Cancel Next                             |  |  |  |  |
| dShell Feedback Language          |                                                                                                    |                                           |                          | © 2023, Amazor | n Web Services. Inc. or its affi | iliates. Privacy Terms Cookie prefer    |  |  |  |  |

- 4. Enter a name for the stack.
- 5. Enter the server's name, and select the Key Pair that you created previously.

| aws   | Services Q Search        | [Alt+S]                                                                                                    | ۶.     | \$     | 0       | N. Virginia 🔻            | Admin/saynerd-Isenga | d @ 1213-8216-5 | 594 🔻          |
|-------|--------------------------|----------------------------------------------------------------------------------------------------|--------|--------|---------|--------------------------|----------------------|-----------------|----------------|
| =     | Sten 3                   | Stack name                                                                                                    |        |        |         |                          |                      |                 |                |
|       | Configure stack options  | webapp-stack                                                                                                    |        |        |         |                          |                      |                 |                |
|       | Step 4                   | Stack name can include letters (A-Z and a-z), numbers (0-9), and dashes (-).                                                                     |        |        |         |                          |                      |                 |                |
|       | Review webapp-stack      |                                                                                                    |        |        |         |                          |                      |                 |                |
|       |                          | Parameters Parameters are defined in your template and allow you to input custom values when you create or update a stack.                       |        |        |         |                          |                      |                 |                |
|       |                          | Network Configuration                                                                                                    |        |        |         |                          |                      |                 |                |
|       |                          | VPCCIDR<br>Enter the CIDR value of your network in AWS                                                                                           |        |        |         |                          |                      |                 |                |
|       |                          | 173.0.0./16                                                                                                    |        |        |         |                          |                      |                 |                |
|       |                          | Virtual Machine Server Details                                                                                                    |        |        |         |                          |                      |                 |                |
|       |                          | ServerName                                                                                                    |        |        |         |                          |                      |                 |                |
|       |                          | webapp-ec2                                                                                                    |        |        |         |                          |                      |                 |                |
|       |                          | InstanceType<br>WebServer EC2 Instance type (for SMALL server use t3 medium, for a MEDIUM server use m5 Jarge, for a LARGE server use m5 ylarge) |        |        |         |                          |                      |                 |                |
|       |                          | 13.medium                                                                                                    |        |        |         |                          |                      | •               |                |
|       |                          | LatestAmild                                                                                                    |        |        |         |                          |                      |                 |                |
|       |                          | /wws/service/ami-windows-latest/Windows_Server-2022-English-Full-Base                                                                            |        |        |         |                          |                      |                 |                |
|       |                          | KeyName                                                                                                    |        |        |         |                          |                      |                 |                |
|       |                          | Name of an existing EC2 KeyPair to enable RDP access to the WebServer instance                                                                   |        |        |         |                          |                      | _               |                |
|       |                          | sampie-key-pan                                                                                                    |        |        |         |                          |                      | •               |                |
| _     |                          | DB Instance Details                                                                                                    |        |        |         |                          |                      |                 |                |
| E Cou | dShell Feedback Language |                                                                                                    | E 2021 | Amazor | Web Car | pilost lac or its affili | ister Drivsov Terr   | re Cookia orat  | and the second |

- 6. Under the DB Configuration parameters, enter the database user and password.
- 7. Click "Next".

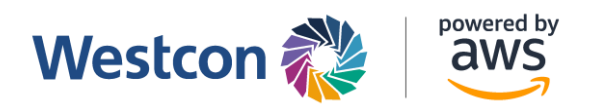

| aws | Services Q Search |                                                                                           | \$ Ø | N. Virginia 🔻 | Admin/saynerd-Isengard @ 1 | 213-8216-5594 🔻 |
|-----|-------------------|-------------------------------------------------------------------------------------------|------|---------------|----------------------------|-----------------|
| =   |                   | /aws/service/ami-windows-latest/Windows_Server-2022-English-Full-Base                     |      |               |                            |                 |
|     |                   | KeyName<br>Name of an existing EC2 KeyPair to enable RDP access to the WebServer instance |      |               |                            |                 |
|     |                   | sample-key-pair                                                                           |      |               |                            | •               |
|     |                   | DB Instance Details DBInstanceType                                                        |      |               |                            |                 |
|     |                   | db.m5.xlarge                                                                              |      |               |                            | *               |
|     |                   | DB Configuration DBUser The database admin account usemane                                |      |               |                            |                 |
|     |                   |                                                                                           |      |               |                            |                 |
|     |                   | DBPassword<br>The database admin account password                                         |      |               |                            |                 |
|     |                   |                                                                                           |      |               |                            |                 |
|     |                   | Bundle Specific Details                                                                   |      |               |                            |                 |
|     |                   | AWSDistributorName<br>Partner Name                                                        |      |               |                            |                 |
|     |                   | AcmeCorp                                                                                  |      |               |                            |                 |
|     |                   | ReportingEnabled<br>Allow MVS to collect basic usage metrics about this deployment        |      |               |                            |                 |
|     |                   | true                                                                                      |      |               |                            | •               |
|     |                   |                                                                                           |      |               |                            |                 |
|     |                   |                                                                                           |      |               | Cancel Previous            | Next            |

- 8. In the "Configuration Stack Option" click "Next".
- 9. In the "Review Page" make sure that you allow the template to create custom IAM resources and then click "Submit".

| aws     | Services      | Q Search   | [Alt+S]                                                                                                    | Σ      | \$       | 0        | N. Virginia 🔻             | Admin/saynerd-Isengarc   | @ 1213-8216-5594 🔻   |
|---------|---------------|------------|----------------------------------------------------------------------------------------------------|--------|----------|----------|---------------------------|--------------------------|----------------------|
| =       |               |            | SNS topic ARN                                                                                                    |        |          |          |                           |                          |                      |
|         |               |            | No notification options<br>There are no notification options defined                                                                                                    |        |          |          |                           |                          |                      |
|         |               |            | Stack creation options                                                                                                    |        |          |          |                           |                          |                      |
|         |               |            | Timeout<br>-                                                                                                    |        |          |          |                           |                          |                      |
|         |               |            | Termination protection<br>Disabled                                                                                                    |        |          |          |                           |                          |                      |
|         |               |            | Quick-create link                                                                                                    |        |          |          |                           |                          |                      |
|         |               |            | Capabilities                                                                                                    |        |          |          |                           |                          |                      |
|         |               |            | The following resource(s) require capabilities: [AWS::CloudFormation::Stack] This template cortains identity and Access Management (MAM resources. Check that you want to create each of these resources and that they have Check that the custom names are unique within your AWS account. Learn more 2 For this template, AWS CloudFormation might require an unrecognized capability: (0). Check the capabilities of these resources. Learn more 2 | the mi | nimum    | required | l permissions. In a       | ddition, they have custo | m names.             |
|         |               |            | <ul> <li>Lacknowledge that AWS CloudFormation might create IAM resources with custom names.</li> <li>Lacknowledge that AWS CloudFormation might require the following capability: CAPABILITY_AUTO_EXPAND</li> </ul>                                                                                                    |        |          |          |                           |                          |                      |
|         |               |            | Create change set                                                                                                    |        |          |          | C;                        | ncel Previous            | Submit               |
| D. Clou | Shell Feedbad | : Language |                                                                                                    | @ 2023 | 3, Amazo | n Web Se | rvices, Inc. or its affil | iates. Privacy Term      | s Cookie preferences |

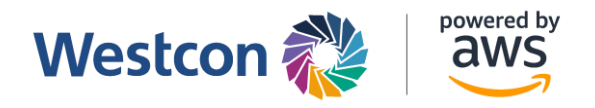

10. Once submitted you will see the template being deployed.

| CloudFormation > Stacks > webapp-stack                                            |       | [Alt+5]<br>webapp-stack                                                            | 🗵 🔷 🕅 N. Virginia           | Admin/saynerd-Isengard @ 1213-8216-5594 $\bigtriangledown$ |
|-----------------------------------------------------------------------------------|-------|------------------------------------------------------------------------------------|-----------------------------|------------------------------------------------------------|
| Stacks (1)  G. Filter by stock name                                               | C     | Stack info Events Resources Outputs Parameters Template                            | Delete Update Change sets   | Stack actions ▼ Create stack ▼                             |
| Active  View nested                                                               | < 1 > | Events (1)<br>Q. Search events                                                     |                             | Ø                                                          |
| Stacks     webapp-stack     2025-03-38 20:27:01 UTC+0800     @ CREATE_IN_PROGRESS |       | Timestamp     v     Logical ID       2023-03-28 20:27:01 UTC+0800     webapp-stack | Status © CREATE_IN_PROGRESS | Status reason User Initiated                               |
| CREATE_IN_PROGRESS                                                                |       | 1                                                                                  |                             |                                                            |
|                                                                                   |       |                                                                                    |                             |                                                            |
|                                                                                   |       |                                                                                    |                             |                                                            |
|                                                                                   |       |                                                                                    |                             |                                                            |
| and the H. Cardhada Lawrence                                                      |       |                                                                                    |                             |                                                            |

11. Wait for all the resources to be created. Press the refresh button on the top right until the stack creation is complete.

| WS Services Q Search                                               | [Alt+5]                                                                                                    | ව 👌 🖗 N. Virginia ▼ Admin/søynerd-Isengard @ 1213-8216-5594 ▼  |
|--------------------------------------------------------------------|----------------------------------------------------------------------------------------------------|----------------------------------------------------------------|
| E CloudFormation > Stacks > webapp-stack                           | webapp-stack                                                                                                    | © ×                                                            |
| C Q. Filter by stack name                                          | Stack Info Events Resources Outputs Parameters Template                                                            | Delete Update Stack actions V Create stack V<br>change sets    |
| Active  View nested  ( 1 >                                         | Overview                                                                                                    | ٥                                                              |
| Stacks<br>NESTED<br>wohano.stack.com/StatisticsStack.KWY011077/87E | Stack ID<br>amawx.cloudformationus-east-1:121382165594.stack/webapp-stack/d6f7e4e0-<br>cd63-11ed-a1c7-0a66e6078781 | Description<br>Distribution Bundle for WebApp Windows & MS SQL |
| 2023-03-28 2027:08 UTC+0800                                        | Status<br>O CREATE_COMPLETE                                                                                        | Status reason                                                  |
| webapp-stack 2023-03-28 2027:01 UTC 10800                          | Root stack                                                                                                    | Parent stack<br>-                                              |
| O GRAIE_COMPLETE                                                   | Created time<br>2023-03-28 20:27:01 UTC+0800                                                                       | Deleted time                                                   |
|                                                                    | Updated time<br>-                                                                                                  |                                                                |
|                                                                    | Drift status<br>O NOT_CHECKED                                                                                      | Last drift check time                                          |
|                                                                    | Termination protection<br>Disabled                                                                                 | IAM role<br>-                                                  |
|                                                                    | Tags                                                                                                    |                                                                |

12. The created stack should look like this. All the resources have now been created and deployed.

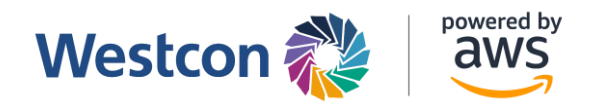

13. Click on the "Outputs" tab to retrieve the information of WebApp Server and MS SQL Database

| Services Q. Search                                                                                                    | [Alt+ | +5]                         |                                                                                      | D   &   Ø   N.V                                         | irginia 🔻 Admin/saynerd-Iseng | gard @ 1213-8216-5594 🔻 |
|----------------------------------------------------------------------------------------------------|-------|-----------------------------|--------------------------------------------------------------------------------------|---------------------------------------------------------|-------------------------------|-------------------------|
| CloudFormation > Stacks > webapp-stack                                                                                                    | we    | ebapp-stack                 |                                                                                      |                                                         |                               | ⊚ ×                     |
| 🖻 Stacks (2)                                                                                                    |       |                             |                                                                                      | Delete Update                                           | Stack actions V               | Create stack 🔻          |
| Q. Filter by stack name                                                                                                    |       | Stack info Events Resources | Outputs Parameters Template                                                          | Change sets                                             |                               |                         |
| Active   View nested  ( 1 )                                                                                                    |       | Outputs (7)                 |                                                                                      |                                                         |                               | C                       |
| Stacks                                                                                                    |       | Q Search outputs            |                                                                                      |                                                         |                               | < 1 > ©                 |
| NESTED<br>vvdbago-stad-sendStatisticsStack-KWK01102C4ZE<br>2020-50-30-202700 UTC-0800<br>CREATE_COMPLETE<br>vvdbago-stadk<br>0 2020-60-30-202701 UTC-0800<br>CREATE_COMPLETE |       | Key 🔺                       | Value 🗢                                                                              | Description V                                           | Export name                   | ~                       |
|                                                                                                    |       | AZ                          | us-east-1a                                                                           | Availability Zone of the newly created<br>EC2 instance  |                               |                         |
|                                                                                                    |       | Instanceld                  | i-03b738c7e9c618fde                                                                  | Instanceld of the newly created EC2 instance            |                               |                         |
|                                                                                                    |       | JDBCConnectionString        | webaop-stack-mydb-<br>8nhhujcomj2y.cbdodh7obiur.us-east-<br>1.rds.amazonaws.com:1433 | Endpoint connection string for the database             | -                             |                         |
|                                                                                                    |       | PrivateDNS                  | ip-173-0-3-78.ec2.internal                                                           | Private DNSName of the newly created<br>EC2 instance    |                               |                         |
|                                                                                                    |       | PrivatelP                   | 173.0.3.78                                                                           | Private IP address of the newly created<br>EC2 instance |                               |                         |
|                                                                                                    |       | PublicDNS                   | ec2-3-88-110-195.compute-<br>1.amazonaws.com                                         | Public DNSName of the newly created EC2 instance        | -                             |                         |
|                                                                                                    |       | PublicIP                    | 3.88.110.195                                                                         | Public IP address of the newly created<br>EC2 instance  |                               |                         |
|                                                                                                    |       |                             |                                                                                      |                                                         |                               |                         |

#### Summary

This implementation guide provides basic details on launching AWS WebApp Windows Bundle.

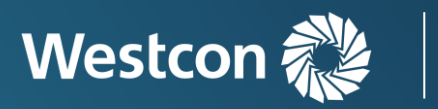

powered by

<u>aws</u>

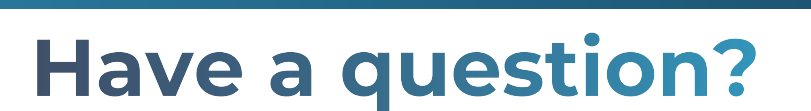

# **Contact us**

NZ Cloud Sales: +64 9 477 7211 cloudsales.nz@westcon.com

AU Cloud Sales: +61 2 8412 1212 cloudsales.au@westcon.com

SG Cloud Sales: +65 6424 0570 <u>cloudsales.sg@westcon.com</u>

ID Cloud Sales: +62 21 8062 1470 cloudsales.id@westcon.com

© 2024 Westcon-Comstor, All rights reserved